## **Decision Support Toolkit Users Guide**

Designed by the members of the Office of Institutional Research and Effectiveness and the Budget Office University of Colorado Denver September 2020

# **About the Decision Support Toolkit**

Consolidates institutional data from multiple sources (student/course/HR/financial), allowing users to identify areas for cost containment and resource reallocation for long and short-term planning.

Provides transparency in performance metrics associated with budget model, allowing departments and schools/colleges to make informed choices that impact their financial health

Empowers Deans, Associate Deans and faculty chairs to measure efforts and drive progress toward strategic priorities such as cost efficiency, student outcomes, equity and enrollment.

The DSTk is a series of Tableau dashboards that bring together data visualizations that show important metrics and analysis to support academic and fiscal planning decision-making.

# **Connecting to the Toolkit**

Navigate to the <u>DSTk Site</u> to access any of the 4 modules that make up the Toolkit. Remember, you must be logged on to the campus network or VPN to access Tableau.

### **DSTk Modules**

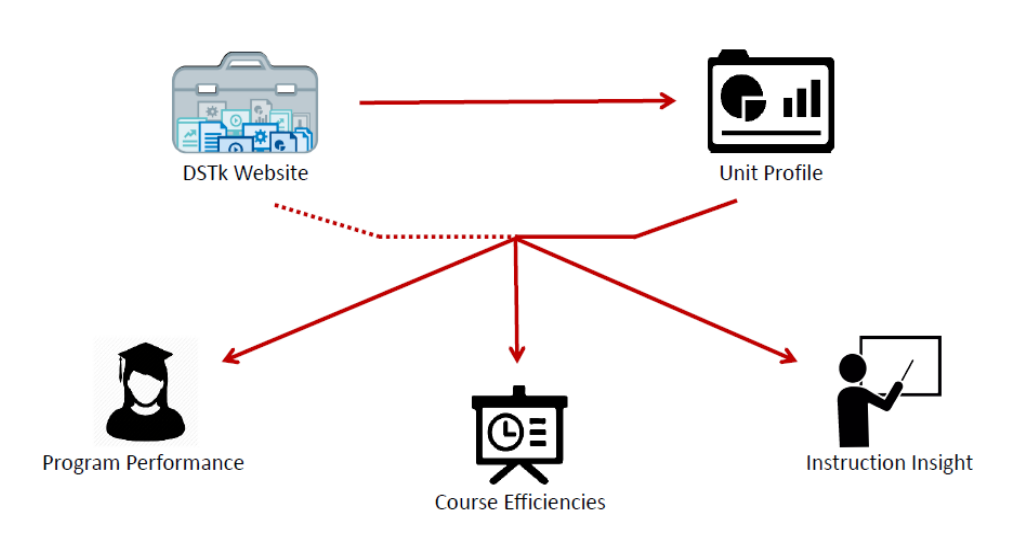

**Unit Profile:** This module is a great starting point. The School/College Profile provides a high-level overview of all toolkit metrics in one dashboard. From here, you can navigate to the Department Detail Page with a similar overview at the department, program or course level. Alternatively, you can visit one of the other DSTk modules for a deep dive into data related to students, courses, or staff and faculty of your unit.

**Program Performance:** This module provides comparisons and trends across your programs, with data on student headcount, student credit hours, demographics, and more. Determine the inputs of each program and assess the outcomes.

**Course Efficiencies:** This module displays course-level data including instructional credit hours, sections offered, course fill rates, DFW rates, and more. Use these insights to identify ways to increase efficiency in instruction.

**Instruction Insights:** This module gives you the tools to understand how well your resources are being utilized. Examine instruction cost data at the school/college or department level including faculty/staff headcount, FTE, and workload to inform decisions on instructional issues.

# **Navigating DSTk Modules in Tableau**

**How to Work with Parameters:** Every page of the DSTk contains multiple filters, which allow a user to explore data and relationships between different metrics. These filters allow a user to drill down into specific data. Once a filter is selected, the graph will update to reflect these specifications.

| [                                                    |                                              | -      | Selected Term Year                     |
|------------------------------------------------------|----------------------------------------------|--------|----------------------------------------|
| First, select your School or College:                | College of Liberal Arts and Sciences 🔹       |        | 2019 🔻                                 |
| L                                                    | Business School                              |        |                                        |
| t by looking at overall growth in student cr         | College of Architecture and Planning         | lege   | Selected Term Season                   |
| pared to others at CU Denver, then take a d          | College of Arts and Media                    | /      | Fall                                   |
| artments and individual subject areas are p          | College of Engineering, Design and Computing |        | Select Course Level                    |
| the filter and to the sight to and should do will be | College of Liberal Arts and Sciences         |        | All                                    |
| is serves as a base year for the entire module       | School of Public Affairs                     | ar you | The criteria selected above will carry |
| visualization for more info.                         | School of Education and Human Development    |        | through for the entire dashbaord       |

#### Tool Tips: Hover over graphs, reference lines, and information icons to see details

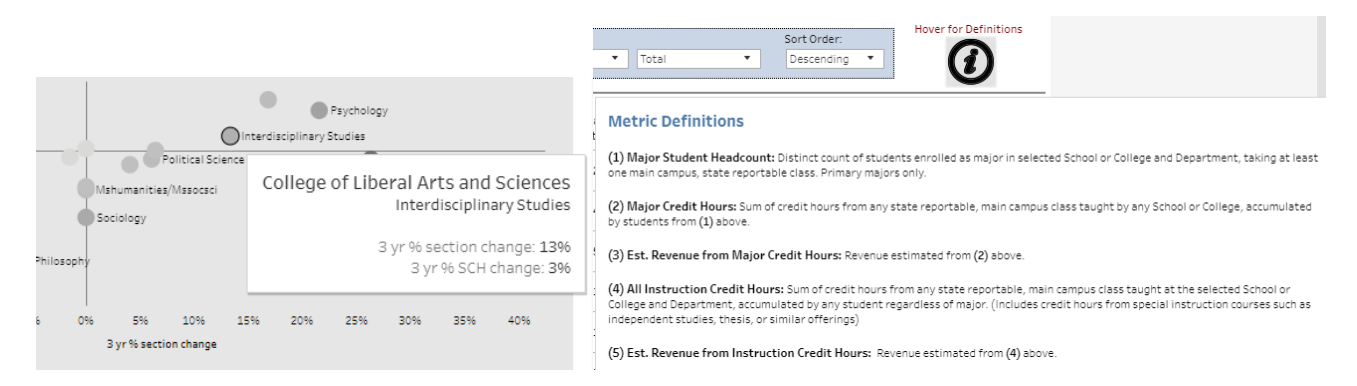

**Highlighting:** When you click on a graph or a legend for a graph, all of the graphical elements that are associated with that data point will be highlighted. To remove the highlighting, click again (sometimes twice) on the same graphical element.

**Detail Pages:** Most of the DSTk modules have a second detail page, which contains different metrics and analyses at a more granular level of detail. To move to a detail page, just click the button at the bottom of a dashboard.

----Now that you've gathered information, dig into details by visiting the Detail page Jump to Detail Page

**Buttons:** These buttons appear above or below the dashboard. See below for what they do, and how you can use them:

| $\leftarrow$ Ex   | plore / Deci   | ision Support       | t Toolkit / DS1 | 'k Unit Profil | e / Unit Pr | ofile: Departi     | ment Detail 🔗 |
|-------------------|----------------|---------------------|-----------------|----------------|-------------|--------------------|---------------|
| $\leftarrow$ Undo | ightarrow Redo | $\leftarrow$ Revert | C Refresh       | Pause          |             |                    |               |
| II View: C        | )riginal 🛆     | Alerts 📈            | Metrics 🖂       | Subscribe      | 🖉 Edit      | $\alpha_0^0$ Share | Download      |

**REVERT:** This button allows the user to clear all filters and view the original report.

**PAUSE/RESUME:** As you interact with a report, you may find the report takes some time to update any changes made with a filter. Use the "Pause" button to pause those changes from occurring as you update the filters. Once you have selected all filters you desire, click the "Resume" button to have the report update.

**DOWNLOAD:** This button allows the user to export the report and its data.

**PDF**: A user can download the current dashboard or the entire report as a PDF, allowing you to print what you see.

**Image**: This allows a user to save an image of the current graph (with filters). (You may need to click a 2nd time.)

**Data** (restricted): The data feeding the report will open in a new window. This data can then be downloaded as a text file.

**Crosstab** (restricted): Transfer the data from the dashboard into Excel by selecting any of the data from the report.

**Printing:** You can quickly print all or part of a workbook using the PDF command on the Download toolbar button. You can select your PDF orientation, paper size, and choose whether to print the entire workbook or selected sheets.

- From the Download toolbar button, select **PDF**.
- Select either a **Portrait** or **Landscape** orientation and a Paper Size.
- Choose whether to print the entire workbook, dashboard or only certain sheets.
- Click 'Download'

| Download                 | $\times$ | Download PDF                                 | $\times$ |
|--------------------------|----------|----------------------------------------------|----------|
| Select your file format. |          | Include<br>This View                         | v        |
| Data                     |          | Scaling<br>Automatic                         | •        |
| PDF<br>PowerPoint        |          | Paper Size Orientation<br>Letter • Landscape | *        |
| Tableau Workbook         |          | Down                                         | nload    |

## **Overall Layout and Flow**

Throughout the Toolkit, interactive data and visualizations are supported by a narrative that identifies actionable metrics and provides interpretation to support data-driven decisions.

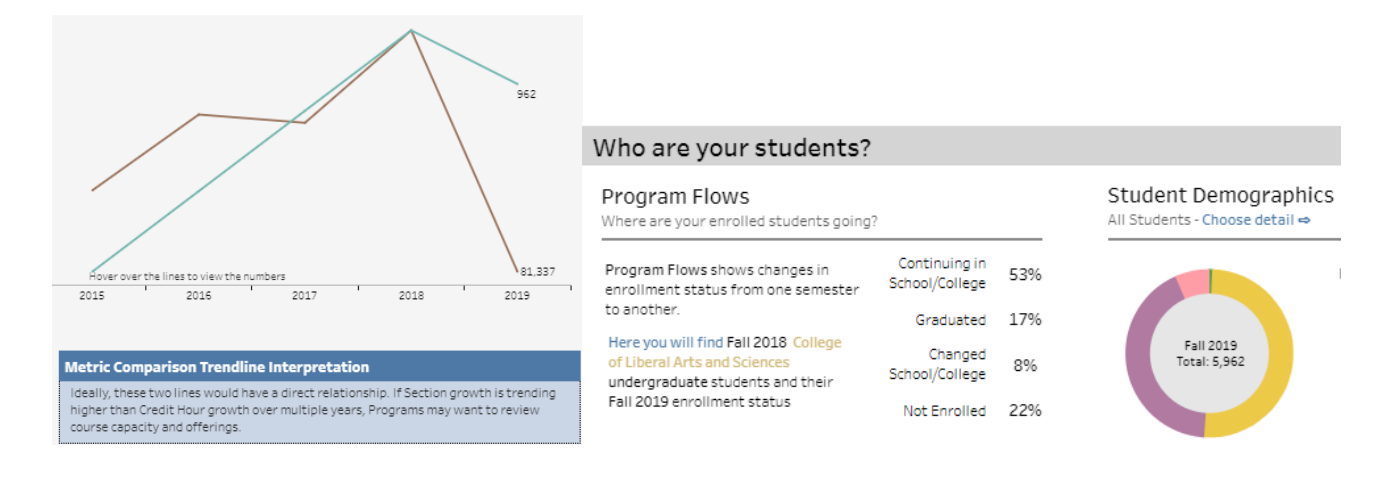

All modules begin with institution or school/college level data, showing comparative and trend data across the Denver campus. Then have more granular-level detail dashboards at the school/college, departmental, program or course level.

|                                                 |                                    |                           |               |                          | Subject Level Comparison  |                                 |                                        |             |              |              |                 |
|-------------------------------------------------|------------------------------------|---------------------------|---------------|--------------------------|---------------------------|---------------------------------|----------------------------------------|-------------|--------------|--------------|-----------------|
|                                                 | Fall 2019 All Student<br>Headcount | Change From<br>Prior Fall | 3-Year Change | Trends in Fall Headcount | The table below prov      | rides a hollistic view at the s | ubject level. St                       | art her     | e to help de | termine w    | here to         |
| College of Liberal Arts and Sciences            | 5,962                              | -13.4%                    | -10.8%        |                          | dig deeper. Sort this lis | st using the Sort By parameters | to the right.                          | on for mo   | re detail    |              |                 |
| Business School                                 | 2,683                              | 9.8%                      | 7.4%          |                          |                           |                                 |                                        |             |              |              |                 |
| College of Architecture and Planning            | 811                                | 2.6%                      | 17.7%         |                          | Department                | Subject                         | Instruction<br>Student<br>Credit Hours | SCH<br>3 yr | Sections     | Sec.<br>3 yr | Enroll<br>Count |
| College of Arts and Media                       | 1,349                              | 1.096                     | 8.4%          |                          | Mathematics               | Mathematics (MATH)              | 10.262                                 | 004         | 117          | 1.6%         | 3.066           |
| College of Engineering, Design and<br>Computing | 1,594                              | 14.1%                     | 26.4%         |                          | Machematics               | Macheniacics (MATT)             | 10,265                                 | 370         | 117          | 1010         | 3,066           |
| School of Education and Human<br>Development    | 1,318                              | 3.9%                      | 54.7%         |                          | Biology                   | Biology (BIOL)                  | 9,356                                  | 0%          | 83           | 696          | 3,285           |
| School of Public Affairs                        | 779                                | 1.3%                      | 14.1%         |                          | Psychology                | Psychology (PSYC)               | 8,741                                  | 796         | 78           | 20%          | 2,870           |

Parameter selections (i.e. Term; Year, etc.) apply to the entire module; sections have parameters that apply only to that section. Note: 'Year' selected serves as an endpoint for trends

| All filter selections made above apply to this section as well.<br>You may adjust your department here: |                |               |      |  |  |  |  |
|----------------------------------------------------------------------------------------------------|----------------|---------------|------|--|--|--|--|
| (AII)                                                                                                   |                | •             | ]    |  |  |  |  |
|                                                                                                    |                |               |      |  |  |  |  |
| e class                                                                                                 | Student Level: | (AII)         | •    |  |  |  |  |
|                                                                                                    |                | (AII)         |      |  |  |  |  |
|                                                                                                    |                | Graduate      | - 81 |  |  |  |  |
| 2                                                                                                    |                | Undergraduate | _    |  |  |  |  |

Parameters and sorting feature allow users to explore data in a variety of ways, identifying areas of strength and opportunity.

| Sort by:           |   |            |   | Order by:  |   |
|--------------------|---|------------|---|------------|---|
| Major Credit Hours | • | 3yr Change | • | Descending | • |

All modules include an analysis section, designed to provide insight into correlations between two metrics. Here we can see how departments/programs compare to one another, and how they have been trending in recent years. This section makes it easy to identify areas of improvement with interpretation and action steps supplementing the data. For all charts and graphs in the toolkit, hover over visualizations for additional detail or context.

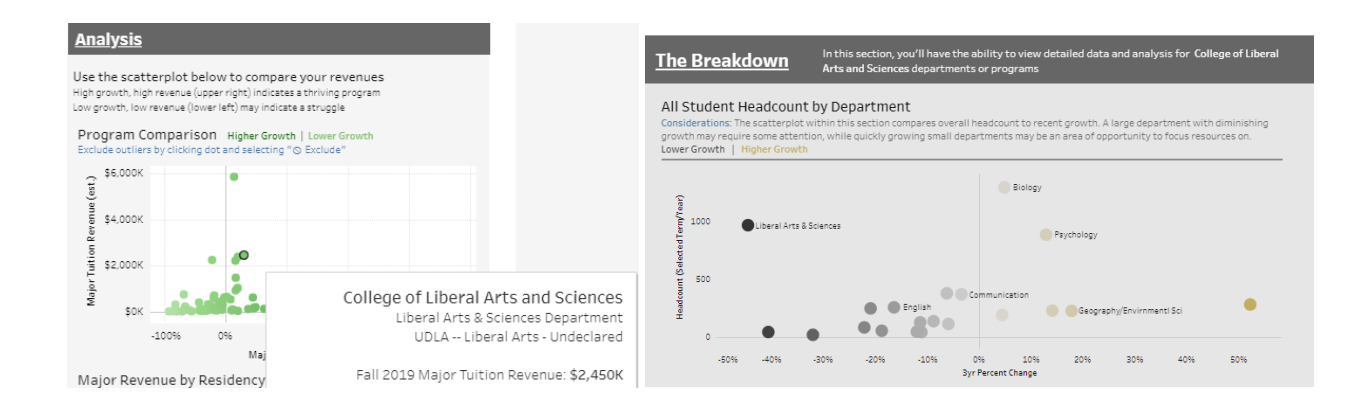